## 歷程-學習紀錄

1. 進入 iCAN5 遠距教學平台後選擇您要進入的課程

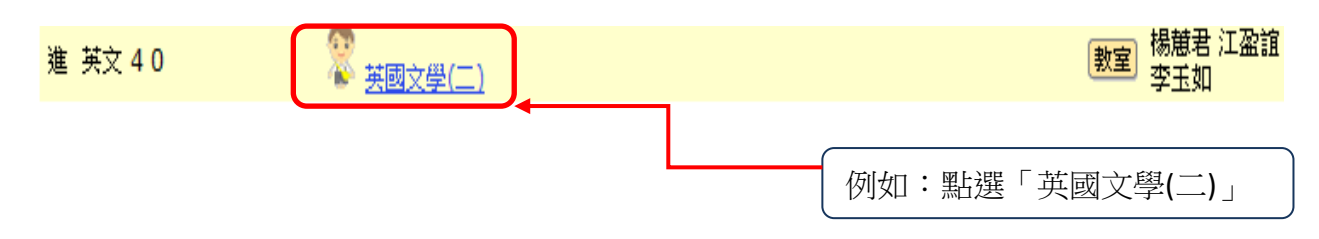

2. 進入課程頁面=>點選左方「課程功能」中歷程旁的 -> 全開=>「學習紀錄」

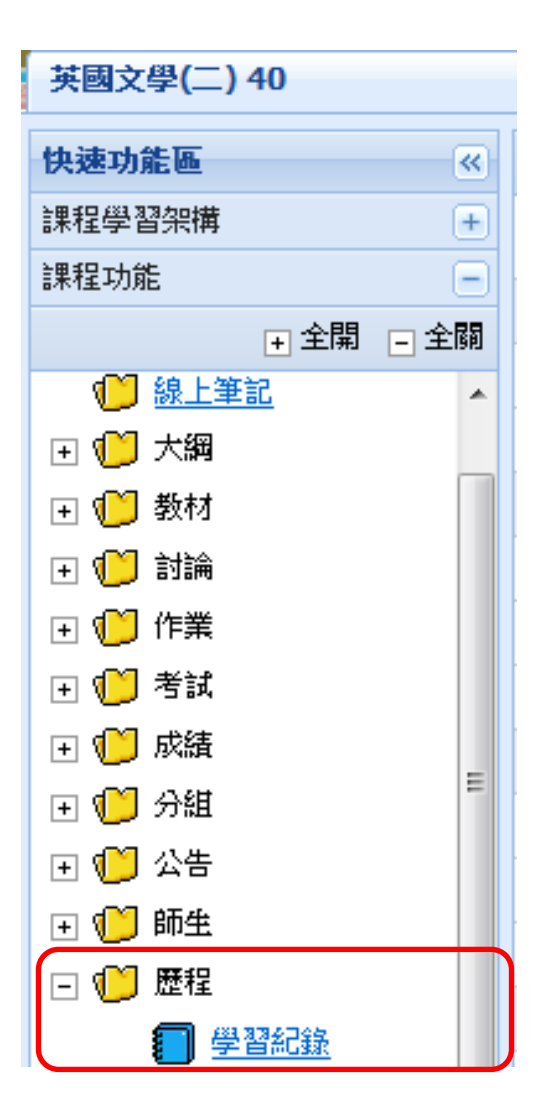

3. 歷程=>點選「學習紀錄」=>以下為學習歷程資料

| 英國文學(二) 40 ▼ > 歴程 ▼ > 學習紀錄 ▼   學習紀錄 |
|-------------------------------------|
| <b>學習歷程</b> 登入紀錄 討論 檔案 作業 考試 點名 公告  |
| 基本資料                                |
|                                     |
| 登入紀錄                                |
| 使用時數:2 小時 58 分                      |
| 最後登入:2012/1/18 13:47                |
|                                     |
| 發表篇數:0                              |
| 主題:0                                |
| 回覆:0                                |
|                                     |
| 總檔案數:1                              |
| 已下載:0                               |
| 未下載:1                               |
|                                     |
| 作業份數:2                              |
| <u>考試</u>                           |
| 考試份數:0                              |
| <u>點名</u>                           |
| 未出席次 <b>數:5</b>                     |

<u>公告</u>

讀取<mark>:1</mark>

未讀取**:0** 

4. 以下為「登入紀錄」資訊:可看到使用者的登入時數及登入排名

| 英國文學(二) 40 ▼ > 歴程 ▼ > 學習歴程 ▼ 學習歴程 |                                    |             |  |          |   |            |           |    |
|-----------------------------------|------------------------------------|-------------|--|----------|---|------------|-----------|----|
| <u>學習</u>                         | <u>學習歷程</u> 登入紀錄 討論 檔案 作業 考試 點名 公告 |             |  |          |   |            |           |    |
|                                   | 身分                                 | 条級          |  | 學號       |   | :名         | 使用時數      | 排名 |
| 1                                 | 學生                                 | <b>1</b> 年級 |  | ican5st1 | 楊 | <b>小</b> 佳 | 3 小時 17 分 | 5  |

5. 以下為「討論」資訊:可看到使用者發佈的討論數

| 英 | 英國文學(一) 0 ▼ > 歴程 ▼ > 學習歴程 ▼ 學習歴程 |             |                          |      |      |       |  |  |  |  |
|---|----------------------------------|-------------|--------------------------|------|------|-------|--|--|--|--|
| 學 | 習 <u>歴程</u>                      | 登入紀錄        | <u>檔案</u> 作業 <u>考試</u> 點 | 名 公告 |      |       |  |  |  |  |
|   | 身分                               | 系級          | 學號                       | 姓名   | 言寸論角 | 第1組討論 |  |  |  |  |
| 1 | 學生                               | <b>1</b> 年級 | icanst06                 | 黃小文  | 1/0  | 1 / 2 |  |  |  |  |

- 討論:1/0(即表示黃小文在「主討論區」發表了一則討論零則回應)
  第1組討論:1/2(即表示黃小文在「第一組討論」發表了一則討論兩則回應)
- 6. 以下為「檔案」資訊:可看到使用者已下載及未下載的檔案數

| 英國文學 | 英國文學(二) 40 ▼ > 歴程 ▼ > 學習歴程 ▼   學習歴程 |                |          |     |     |     |  |  |  |
|------|-------------------------------------|----------------|----------|-----|-----|-----|--|--|--|
| 學習歷程 | 學習歷程 登入紀錄 討論 攝案 作業 考試 點名 公告         |                |          |     |     |     |  |  |  |
| 身    | 分                                   | 条級             | 學號       | 姓名  | 已下載 | 未下載 |  |  |  |
| 1 學: | 生                                   | 英文 <b>1</b> 年級 | ican5st1 | 楊小佳 | 0   | 1   |  |  |  |

7. 以下為「作業」資訊:可看到老師給學生的作業成績

| 英國法 | 文學 <b>(</b> 一) 0 ▼ | 、> 歴程 ▼ > 學習歴程 | ▼ 學習歷程         |           |       |
|-----|--------------------|----------------|----------------|-----------|-------|
| 學習  | 整程 登入編             | 記録             | <u>業 考試</u> 點名 | <u>公告</u> |       |
|     | 身分                 | 条級             | 學號             | 姓名        | 平時作業1 |
| 1   | 學生                 | 1年級            | Q123456789     | 黃小文       | 85.00 |

8. 以下為「考試」資訊:可看到老師給學生的考試成績

| 英國文學(一) 0 ▼ > 歴程 ▼ > 學習歴程 ▼  學習歴程  |    |     |            |     |       |  |  |  |
|------------------------------------|----|-----|------------|-----|-------|--|--|--|
| <u>學習歷程 登入紀錄 討論 檔案 作業 考試 點名 公告</u> |    |     |            |     |       |  |  |  |
|                                    | 身分 | 条級  | 學號         | 姓名  | 平時者   |  |  |  |
| 1                                  | 學生 | 1年級 | Q123456789 | 黃小文 | 85.00 |  |  |  |

9. 以下為「點名」資訊:可看到使用者的出缺席狀況

| 英國文學(二) 40 ▼ > 歴程 ▼ > 學習歷程 ▼   學習歷程 |    |             |          |           |         |                 |          |                       |  |
|-------------------------------------|----|-------------|----------|-----------|---------|-----------------|----------|-----------------------|--|
| 學習                                  |    | 記錄 討論 檔案    | 作業 考試 點名 | <u>公告</u> |         |                 |          |                       |  |
|                                     | 身分 | 条級          | 學號       | 姓名        | 第1<br>週 | 第 <b>2</b><br>週 | 第 3<br>週 | 第 <mark>4</mark><br>週 |  |
| 1                                   | 學生 | <b>1</b> 年級 | ican5st1 | 楊小佳       | 遲到      | 出席              | 缺席       | 出席                    |  |

10. 以下為「公告」資訊:可看到使用者已讀取及未讀取的公告數

| 英國文學(二) 40 ▼ > 歴程 ▼ > 學習歴程 ▼ 學習歴程 |                                    |        |          |     |    |     |  |  |
|-----------------------------------|------------------------------------|--------|----------|-----|----|-----|--|--|
| 學習                                | <u>學習歷程 登入紀錄 討論 檔案 作業 考試 點名 公告</u> |        |          |     |    |     |  |  |
|                                   | 身分                                 | 条級     | 學號       | 姓名  | 讀取 | 未讀取 |  |  |
| 1                                 | 學生                                 | 英文 1年級 | ican5st1 | 楊小佳 | 1  | 0   |  |  |